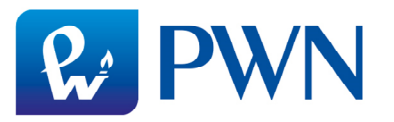

 Plik instalacyjny multibooka można pobrać z mailingu Wydawnictwa Szkolnego PWN, klikając w przycisk POBIERZ . Można go też ściągnąć po zalogowaniu do Akademii PWN: <u>http://pe.wszpwn.com.pl/</u> Właściwy plik znajduje się w gałęzi odpowiedniego podręcznika i wybraniu pozycji *Multibook*.

Poniżej przykładowy zrzut ekranu pokazujący umieszczenie multibooka do podręcznika *Kompass 1 neu*.

| Interaktywny katalog zasobo<br>Przeglądaj zasoby określając ich temat, opis lub rod                                                                                                    | όv<br><sub>zaj</sub> | V        | e          | d            | uk              | a            | cyjnych                                             |      |                         |                                       |          |                                             |
|----------------------------------------------------------------------------------------------------|----------------------|----------|------------|--------------|-----------------|--------------|-----------------------------------------------------|------|-------------------------|---------------------------------------|----------|---------------------------------------------|
| Szukaj:                                                                                                    | 6                    |          | F C<br>S S | )oki<br>Scel | ument<br>narius | tacja<br>sze | a<br>lekcji / zajęć                                 | •    | *v Testy i<br>■ Multime | Zaznacz wszyst<br>sprawdziany<br>edia | kie<br>V | Odznacz wszystkie<br>Mapy<br>Inne materiały |
| <ul> <li>język niemiecki</li> <li>szkoła podstawowa 1-3</li> <li>szkoła podstawowa 4-8</li> <li>gimnazjum</li> <li>der die das. Kurs kontynuacyjny</li> <li>Kompass neu</li> <li>Kompass 1 neu</li> <li>Multibook</li> </ul> | R                    | ✔<br>odz | ≥ć<br>aj ¢ | ¢            | Plik            | ¢            | arty pracy, pliki<br>Tytuł<br>Kompass 1 neu. Multii | oook | do pobrani              | a i ilustracje<br>a                   |          | Cobierz                                     |
| Länder in Europa<br>⊕ Kontakte                                                                                                    |                      |          |            |              |                 |              |                                                     |      |                         |                                       |          |                                             |

Następnie należy kliknąć *Pobierz, aby* rozpocząć ściąganie pliku. Zalecane przeglądarki to Firefox lub Internet Explorer. Multibooki osiągają wielkość do 1 GB, dlatego mogą ściągać się kilka minut (w zależności od szybkości łącza i obciążenia serwera). Nie należy przerywać tej operacji i poczekać do ściągnięcia całego pliku. Plik domyślnie zapisuje się w lokalizacji *Pobrane* po wyświetleniu zawartości komputera. Jeśli wybrane zostanie inne miejsce – należy je zapamiętać.

2. Należy odszukać zapisany na dysku plik.

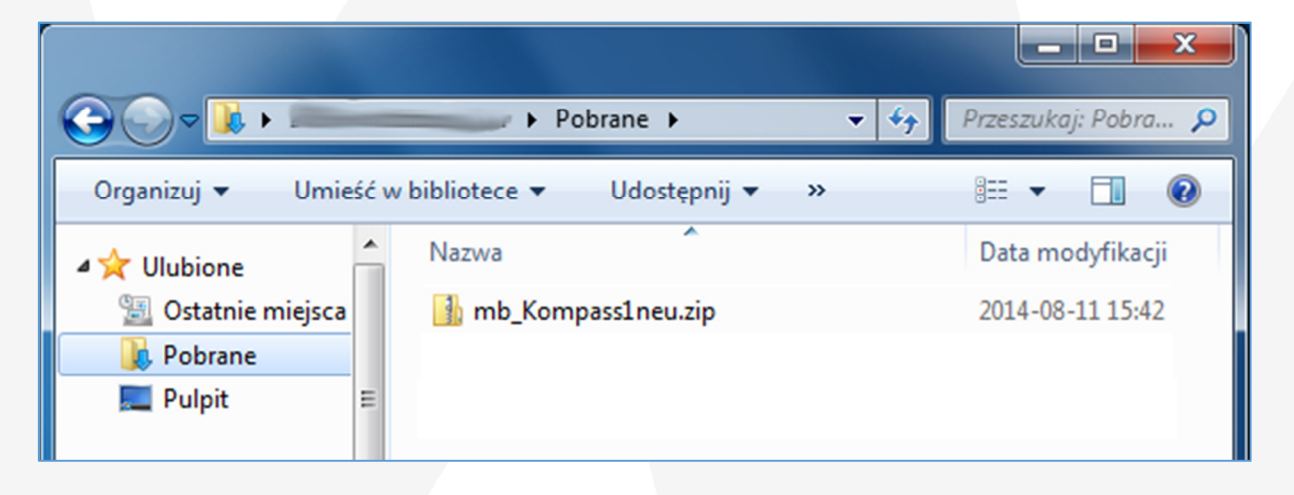

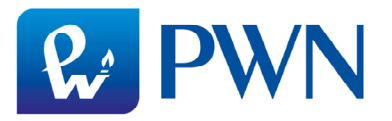

Jest to tzw. archiwum .zip – aby go otworzyć należy w niego dwukrotnie kliknąć. Jeśli archiwum .zip nie chce się otworzyć (po dwukrotnym kliknięciu zostanie wyświetlony komunikat "System Windows nie może otworzyć tego pliku"), trzeba zainstalować jeden z programów do obsługi plików skompresowanych (na przykład 7-ZIP: <u>http://7-</u> <u>zip.org.pl/</u>. W środku znajdują się dwa pliki: *wymagania.txt* (plik z informacją o minimalnych wymaganiach sprzętowych potrzebnych do uruchomienia multibooka) oraz plik, którego nazwa zaczyna się od *mb*\_ (jest to właściwy instalator).

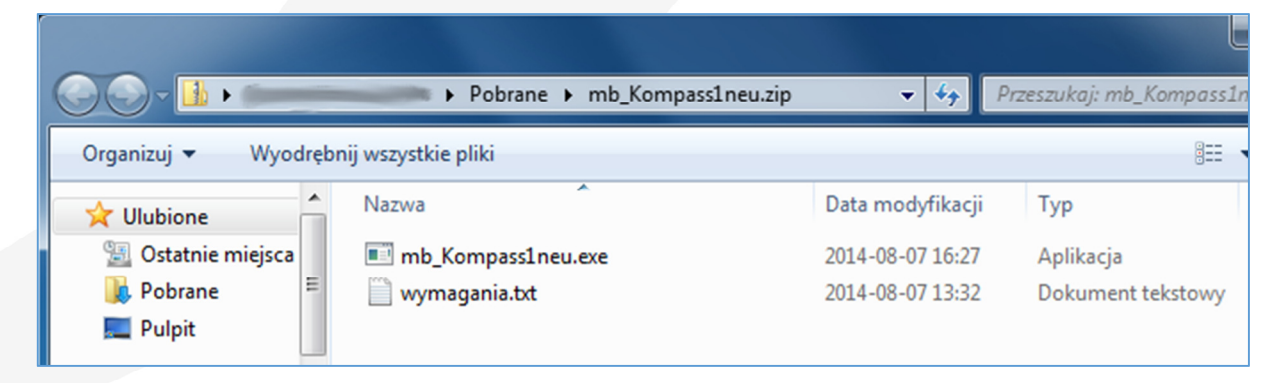

Dwukrotne kliknięcie w plik instalatora powoduje wyświetlenie komunikatu rozpoczynającego instalację (poniżej). Należy wybrać *Uruchom*.

| Foldery skompresowane (zip)                                                   |                                                                                                   |  |  |
|-------------------------------------------------------------------------------|---------------------------------------------------------------------------------------------------|--|--|
| Ta aplikacja może zależeć od innych plików<br>skompresowanych w tym folderze. |                                                                                                   |  |  |
|                                                                               | Aby aplikacja uruchamiała się właściwie, zaleca się<br>uprzednie wyodrębnienie wszystkich plików. |  |  |
| Wyodrębnij wszystkie Uruchom Anuluj                                           |                                                                                                   |  |  |

3. Po wypakowaniu pliku, pojawi się okno z pytaniem, czy zezwolić programowi na wprowadzenie zmian na komputerze (czyli zainstalowanie multibooka).

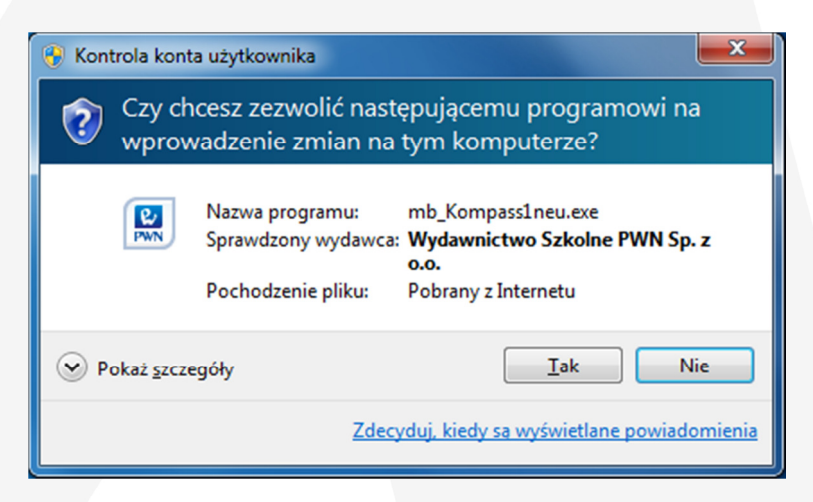

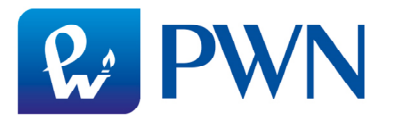

Jeśli w polu wydawcy widnieje napis "Wydawnictwo Szkolne PWN sp. z o.o.". należy zatwierdzić instalację, klikając *Tak*. Multibooka może zainstalować tylko osoba, która posiada uprawnienia administracyjne do tego urządzenia.

4. Po uruchomieniu instalatora należy postępować zgodnie z informacjami na kolejnych ekranach. Instalator przekopiuje pliki i (jeśli otrzyma zgodę) zainstaluje odpowiednią ikonę na *Pulpicie* oraz doda skrót do menu *Start*. To ułatwi uruchamianie multibooka w przyszłości.

| 👷 Instalator programu Kompass 1 neu. Podręcznik interaktywny do jęz 💶 📼 💻 🏎                                                                                                    |                                                                                                    |  |  |  |  |
|----------------------------------------------------------------------------------------------------|----------------------------------------------------------------------------------------------------|--|--|--|--|
| <b>PWN</b>                                                                                                    | <b>Umowa licencyjna</b><br>Przed instalacją programu Kompass 1 neu. Podręcznik<br>interaktywny do języka niemieckiego dla gimnazjum zapoznaj się z |  |  |  |  |
| Naciśnij klawisz Page Down, aby zobaczyć resztę umowy.                                                                                                    |                                                                                                    |  |  |  |  |
| UMOWA LICENCYJNA I GWARANCJA                                                                                                    |                                                                                                    |  |  |  |  |
| Postanowienia wstępne                                                                                                    |                                                                                                    |  |  |  |  |
| <ol> <li>Niniejsza Umowa Licencyjna określa warunki licencji udzielanej przez<br/>Wydawnictwo Szkolne PWN Sp. z o.o. z siedzibą w Warszawie, przy<br/>ul. Daimlera 2, (02-460 Warszawa), wpisane do Rejestru<br/>Przedsiębiorców prowadzonego przez Sąd Rejonowy dla m.st. Warszawy<br/>w Warszawie XIII Wydzieł Gospodarczy Krajowego Rejestru Sadowego</li> </ol> |                                                                                                    |  |  |  |  |
| Jeżeli akceptujesz warunki umowy, wybierz Zgadzam się, aby kontynuować. Musisz<br>zaakceptować warunki umowy, aby zainstalować Kompass 1 neu. Podręcznik interaktywny do<br>języka niemieckiego dla gimnazjum.                                                                                                    |                                                                                                    |  |  |  |  |
| Nullsoft Install System v2.46                                                                                                    |                                                                                                    |  |  |  |  |
|                                                                                                    | Zgadzam się Anuluj                                                                                                    |  |  |  |  |

- 5. Po zakończeniu instalacji można usunąć plik ściągnięty z internetu lub zarchiwizować go np. na pendrive, gdyby zaszła potrzeba instalacji multibooka na innym urządzeniu.
- 6. Do pierwszego uruchomienia multibooka niezbędny jest kod aktywacyjny, który umożliwia rejestrację. Znajduje się on w mailingu od Wydawnictwa Szkolnego PWN. Jeśli plik został pobrany z Akademii PWN, aby otrzymać kod należy się skontaktować z Biurem Obsługi Klienta (tel.: 801 30 40 50, od poniedziałku do piątki w godz. 8.00-16.00). Aby rejestracja powiodła się, podczas pierwszego uruchomienia multibooka komputer musi być podłączony do internetu.
- Po udanej rejestracji mutlibook będzie działał również w trybie offline (bez internetu). Jeden kod umożliwia rejestrację multibooka na trzech urządzeniach i pozwala na pracę do 30 września 2017 roku.

Życzymy miłej i owocnej pracy z multibookami Wydawnictwa Szkolnego PWN